1. Open up Webflow Designer, click CMS Collections on the left.

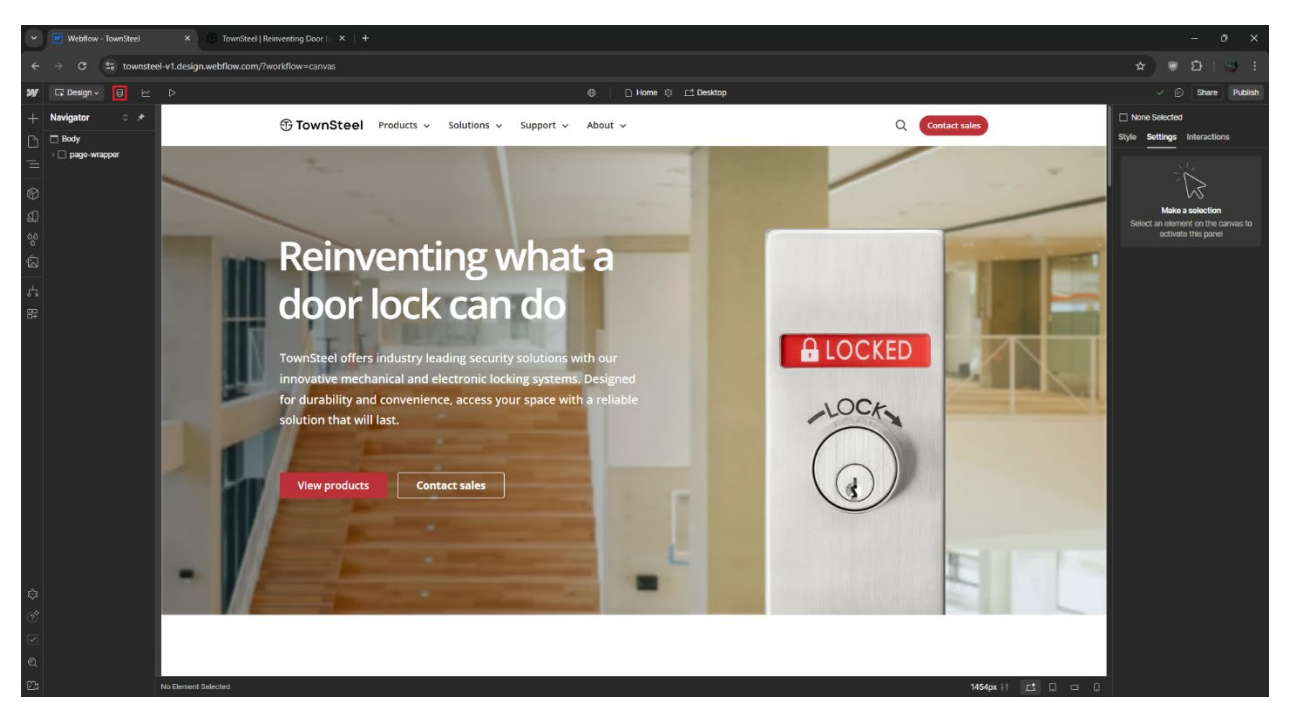

### 2. Click on a CMS Collection: Sales Representatives

| 🗴 🗷 Webflow - TownSteel X 🗇 TownSteel Reinwesting Door I X + 0 X |                                  |            |                               |                                                              |                      |                       |                                 |  |  |
|------------------------------------------------------------------|----------------------------------|------------|-------------------------------|--------------------------------------------------------------|----------------------|-----------------------|---------------------------------|--|--|
| ← → C 😫 townsteel-v1.c                                           | lesign.webflow.com/?workflow=cms |            |                               |                                                              |                      |                       | 8 D   4 3 E                     |  |  |
| W/ ⊑, ⊜cws ⊵ ⊳                                                   | w c nova v p                     |            |                               |                                                              |                      |                       | Share                           |  |  |
| CMS Collections ···· +                                           | Sales - US Representatives       |            |                               | <ul> <li>G. Search sales - us representa V Filter</li> </ul> | Select Di Export     | 귀 Import ⓒ Settings   | + New Sales - US Representative |  |  |
| Blog - Posts 49 items                                            | Name                             | Status     | Agency                        | State                                                        | Created ~            | Modified              | Published A                     |  |  |
| Blog - Categories 11 items                                       | Alex Staebell                    | Published  | Mayo Associates Inc.          |                                                              | Oct 4, 2024 2:54 PM  | Oct 4, 2024 2:55 PM   | Oct 16, 2024 3:06 PM            |  |  |
| Products - Interconnected L 11 items                             | Marle Porritt                    |            | TownSteel, inc.               | California                                                   |                      | Oct 4, 2024 2:52 PM   | Oct 16, 2024 3:06 PM            |  |  |
| Products - Mortise Locks 51 items                                | David Furcayg                    |            | Ruben & Company               | New York                                                     | Aug 5, 2024 2:04 PM  | Oct 22, 2024 10:28 AM | Oct 22, 2024 10:28 AM           |  |  |
| Products - Cylindrical Locks 26 items                            | Sheldon Koska                    |            | TownSteel, inc.               | California                                                   | May 8, 2024 9:36 AM  | Oct 4, 2024 2:52 PM   | Oct 16, 2024 3:06 PM            |  |  |
| Products - Deadbolt Locks 12 items                               | Kenny Moore                      |            | TownSteel, Inc.               |                                                              | May 8, 2024 9:33 AM  | Nov 25, 2024 6:47 AM  | Nov 25, 2024 6:47 AM            |  |  |
| Products - Bored Locks 1 item                                    | Peter Sedgwick                   |            | Stoessel, Sedgwick & O'Connor | Massachusetts                                                | Nov 1, 2023 1:26 PM  | Nov 1, 2024 10:27 AM  | Nov 1, 2024 11:01 AM            |  |  |
| Products - Tubular Locks 3 items                                 | Michael O'Connor                 |            | Stoessel, Sedgwick & O'Connor | Massachusetts                                                | Oct 31, 2023 3:22 PM | Nov 1, 2024 10:27 AM  | Nov 1, 2024 10:27 AM            |  |  |
| Products - Exit Devices 40 items                                 | Kyle Learch                      |            | Dugan Associates              | New York                                                     | Oct 31, 2023 3:20 PM | Apr 8, 2024 1:51 PM   | Oct 16, 2024 3:06 PM            |  |  |
| Products - Exit Device Trims 15 items                            | Richard Unice                    |            | R&A Marketing                 | Now Jersay                                                   | Oct 31, 2023 3:19 PM | Sep 25, 2024 8:35 AM  | Not Published                   |  |  |
| Products - Door Closers 6 items                                  | Arthur Lefkowitz                 | Archived   | R&A Marketing                 | Now Jersey                                                   | Oct 31, 2023 3:18 PM | Sep 25, 2024 8:35 AM  | Not Published                   |  |  |
| Products - Others 4 items                                        | Poter Martindell                 |            | Arch Resources                | Pennsylvania                                                 | Oct 31, 2023 3:16 PM | Nov 1, 2023 2:07 PM   | Oct 16, 2024 3:06 PM            |  |  |
| Docs - All Documents 337 items                                   | Monika King                      | T Archived | Arch Resources                | Pennsylvania                                                 | Oct 31, 2023 3:16 PM | Dec 12, 2024 11:36 AM | Not Published                   |  |  |
| Docs - Product Documents 169 items                               | Paul Frazier                     |            | Frazier Sales                 | Maryland                                                     | Oct 31, 2023 3:13 PM | Oct 31, 2023 3:14 PM  | Oct 16, 2024 3:06 PM            |  |  |
| Docs - Catalogs 7 items                                          | Tom Schmitt                      | 🗄 Archived | Tesco Security Sales LLC      | Florida                                                      | Oct 31, 2023 3:12 PM | Sep 25, 2024 8:35 AM  | Not Published                   |  |  |
| Sales - US Representatives 35 items 🔅                            | Joe Nunn                         | T Archived | Tesco Security Sales LLC      | Florida                                                      | Oct 31, 2023 3:09 PM | Sep 25, 2024 8:35 AM  | Not Published                   |  |  |
| Sales - International Represe 3 items                            | Jeff Addis                       |            | Mayo Associates Inc.          | Georgia                                                      | Oct 31, 2023 3:08 PM | Aug 5, 2024 2:39 PM   | Oct 16, 2024 3:06 PM            |  |  |
| Tags - Types 5 items                                             | Tom Stapleton                    |            | Mayo Associates Inc.          | North Carolina                                               | Oct 31, 2023 3:07 PM | Aug 5, 2024 2:40 PM   | Oct 16, 2024 3:06 PM            |  |  |
| Tags - Series 8 items                                            | Patrick Manning                  |            | Mayo Associates Inc.          | Georgia                                                      | Oct 31, 2023 3:06 PM | Aug 5, 2024 2:40 PM   | Oct 16, 2024 3:06 PM            |  |  |
| Tags - Compliances 6 items                                       | Andy Gibson                      |            | Mayo Associates Inc.          | North Carolina                                               | Oct 31, 2023 3:05 PM | Aug 5, 2024 2:08 PM   | Oct 16, 2024 3:06 PM            |  |  |
| Tags - US States 50 items                                        | Ken Oberting                     |            | Oberting & Associates         | Indiana                                                      | Oct 31, 2023 3:01 PM | Apr 30, 2024 3:32 PM  | Oct 16, 2024 3:06 PM            |  |  |
| Ecommerce                                                        | Brian Pritchard                  |            | Pritchard Sales & Consulting  | Ohio                                                         | Oct 31, 2023 2:59 PM | Nov 1, 2023 2:18 PM   | Oct 16, 2024 3:06 PM            |  |  |
| ller                                                             | Caleb Pritchard                  |            | Pritchard Sales & Consulting  | Ohio                                                         | Oct 31, 2023 2:58 PM | Nov 1, 2023 2:19 PM   | Oct 16, 2024 3:06 PM            |  |  |
| Users 💿                                                          | Peter Brenia                     |            | Waggoner Brenia               | llinois                                                      | Oct 31, 2023 2:56 PM | Nov 1, 2023 2:21 PM   | Oct 16, 2024 3:06 PM            |  |  |
|                                                                  | Jeff Waggoner                    |            | Waggoner Brenia               | llinois                                                      | Oct 31, 2023 2:55 PM | Nov 1, 2023 2:21 PM   | Oct 16, 2024 3:06 PM            |  |  |
|                                                                  | Trylet Masha                     |            | Transtaal Inc                 |                                                              | 0vt 21 2022 2-52 DM  | OH & 2024 2-26 DM     | 041 16 2024 2408 DM             |  |  |
|                                                                  | Showing 1-35 of 35               |            |                               |                                                              |                      |                       |                                 |  |  |

3. Click on "New Sales Representative" button or select an existing sales representative.

| 2 Waktow - Iounized   Kommenting Dear 1 ×   + - 0 ×    |                            |            |                               |                                 |                      |                       |                                 |
|--------------------------------------------------------|----------------------------|------------|-------------------------------|---------------------------------|----------------------|-----------------------|---------------------------------|
| ← → C St townsteel-v1.design.webflow.com/twostflow=ons |                            |            |                               |                                 |                      |                       |                                 |
| W G 0.006 どう Towelder 5                                |                            |            |                               |                                 |                      |                       |                                 |
| CMS Collections ···· +                                 | Sales - US Representatives |            |                               | G. Search sales - us representa | 🗵 Select 🗋 Export    | ন Import © Settings   | + New Sales - US Representative |
| Blog - Posts 49 items                                  | Name                       | Status     | Agency                        | State                           | Created ~            | Modified              | Published P                     |
| Blog - Categories 11 items                             | Alex Staebell              |            | Mayo Associatos Inc.          |                                 | Oct 4, 2024 2:54 PM  | Oct 4, 2024 2:55 PM   | Oct 16, 2024 3:06 PM            |
| Products - Interconnected L., 11 items                 | Marie Porritt              |            | TownSteel, inc.               | California                      | Oct 4, 2024 2:52 PM  | Oct 4, 2024 2:52 PM   | Oct 16, 2024 3:06 PM            |
| Products - Mortise Locks 51 items                      | David Furcayg              |            | Ruben & Company               | New York                        | Aug 5, 2024 2:04 PM  | Oct 22, 2024 10:28 AM | Oct 22, 2024 10:28 AM           |
| Products - Cylindrical Locks 26 items                  | Sheldon Koska              |            | TownSteel, inc.               | California                      | May 8, 2024 9:36 AM  | Oct 4, 2024 2:52 PM   | Oct 16, 2024 3:06 PM            |
| Products - Deadbolt Locks 12 items                     | Kenny Moore                |            | TownSteel, Inc.               |                                 | May 8, 2024 9:33 AM  | Nov 25, 2024 6:47 AM  | Nov 25, 2024 6:47 AM            |
| Products - Bored Locks 1 item                          | Peter Sedgwick             |            | Stoessel, Sedgwick & O'Connor | Massachusetts                   | Nov 1, 2023 1:26 PM  | Nov 1, 2024 10:27 AM  | Nov 1, 2024 11:01 AM            |
| Products - Tubular Locks 3 items                       | Michael O'Connor           |            | Stoessel, Sedgwick & O'Connor | Massachusetts                   | Oct 31, 2023 3:22 PM | Nov 1, 2024 10:27 AM  | Nov 1, 2024 10:27 AM            |
| Products - Exit Devices 40 items                       | Kyle Learch                |            | Dugan Associates              | New York                        | Oct 31, 2023 3:20 PM | Apr 8, 2024 1:51 PM   | Oct 16, 2024 3:06 PM            |
| Products - Exit Device Trims 15 items                  | Richard Unice              | Archived   | R&A Marketing                 | New Jersey                      | Oct 31, 2023 3:19 PM | Sep 25, 2024 8:35 AM  | Not Published                   |
| Products - Door Closers 6 items                        | Arthur Lefkowitz           | E Archived | R&A Marketing                 | New Jersey                      | Oct 31, 2023 3:18 PM | Sep 25, 2024 8:35 AM  | Not Published                   |
| Products - Others 4 items                              | Peter Martindel            |            | Arch Resources                | Pennsylvania                    | Oct 31, 2023 3:16 PM | Nov 1, 2023 2:07 PM   | Oct 16, 2024 3:06 PM            |
| Docs - All Documents 337 Items                         | Monika King                | 2 Archived | Arch Resources                | Pennsylvania                    | Oct 31, 2023 3:16 PM | Dec 12, 2024 11:36 AM | Not Published                   |
| Docs - Product Documents 169 Items                     | Paul Frazier               |            | Frazier Sales                 | Maryland                        | Oct 31, 2023 3:13 PM | Oct 31, 2023 3:14 PM  | Oct 16, 2024 3:06 PM            |
| Docs - Catalogs 7 items                                | Tom Schmitt                | E Archived | Tesco Security Sales LLC      | Florida                         | Oct 31, 2023 3:12 PM | Sep 25, 2024 8:35 AM  | Not Published                   |
| Sales - US Representatives 35 items 🕸                  | Joe Nunn                   | Archived   | Tesco Security Sales LLC      | Florida                         | Oct 31, 2023 3:09 PM | Sep 25, 2024 8:35 AM  | Not Published                   |
| Sales - International Represe 3 items                  | Jeff Addis                 |            | Mayo Associates Inc.          | Georgia                         | Oct 31, 2023 3:08 PM | Aug 5, 2024 2:39 PM   | Oct 16, 2024 3:06 PM            |
| Tags - Types 5 items                                   | Tom Stapleton              |            | Mayo Associates Inc.          | North Carolina                  | Oct 31, 2023 3:07 PM | Aug 5, 2024 2:40 PM   | Oct 16, 2024 3:06 PM            |
| Tags - Series 8 items                                  | Patrick Manning            |            | Mayo Associates Inc.          | Georgia                         | Oct 31, 2023 3:06 PM | Aug 5, 2024 2:40 PM   | Oct 16, 2024 3:06 PM            |
| Tags - Compliances 6 items                             | Andy Gibson                |            | Mayo Associates Inc.          | North Carolina                  | Oct 31, 2023 3:05 PM | Aug 5, 2024 2:08 PM   | Oct 16, 2024 3:06 PM            |
| Tags - US States 50 items                              | Ken Oberting               |            | Oberting & Associates         | Indiana                         | Oct 31, 2023 3:01 PM | Apr 30, 2024 3:32 PM  | Oct 16, 2024 3:06 PM            |
| Fcommerce                                              | Brian Pritchard            |            | Pritchard Sales & Consulting  | Ohio                            | Oct 31, 2023 2:59 PM | Nov 1, 2023 2:18 PM   | Oct 16, 2024 3:06 PM            |
|                                                        | Caleb Pritchard            |            | Pritchard Sales & Consulting  | Ohio                            | Oct 31, 2023 2:58 PM | Nov 1, 2023 2:19 PM   | Oct 16, 2024 3:06 PM            |
| Users (3)                                              | Peter Brenia               |            | Waggoner Brenia               | llinois                         | Oct 31, 2023 2:56 PM | Nov 1, 2023 2:21 PM   | Oct 16, 2024 3:06 PM            |
|                                                        | Jeff Waggoner              |            | Waggoner Brenia               | llinois                         | Oct 31, 2023 2:55 PM | Nov 1, 2023 2:21 PM   | Oct 16, 2024 3:06 PM            |
|                                                        | Trylyt Maakr               |            | TownSteel Inc                 |                                 | 04 21 2022 2-52 014  | 0+1.4 2024 2-28 DM    | 0+116 2024 2+08 DM              |
|                                                        | Showing 1-35 of 35         |            |                               |                                 |                      |                       |                                 |

4. Edit information on the right. Regional territory (ex. (Upstate New York). And add all states that the sales representative covers.

| Y 🕑 Webflow - TownSteel               | × (5 TownSteel   Reinventing Door |                                                      |                        |  |
|---------------------------------------|-----------------------------------|------------------------------------------------------|------------------------|--|
| ← → ♂ 😫 townsteel-v1.c                | lesign.webflow.com/?workflow=cms  |                                                      | 😒 🖲 🖻 🛛 🖷 🖏 🗄          |  |
| 💓 🗔 🛛 cms 🗠 D                         | Share                             |                                                      |                        |  |
| CMS Collections ··· +                 | Sales - US Representatives        | ← Alex Staebell                                      | ● Published 💿 🤌 Save 🗸 |  |
| Blog - Posts 49 items                 | Name                              | Basic info                                           |                        |  |
| Blog - Categories 11 items            | Alex Staebell                     | Name                                                 |                        |  |
| Products - Interconnected L 11 items  | Marie Porritt                     | Acc Stebst                                           |                        |  |
| Products - Mortise Locks 51 items     | David Furcayg                     | Sha'                                                 |                        |  |
| Products - Cylindrical Locks 26 items | Sheldon Koska                     |                                                      |                        |  |
| Products - Deadbolt Locks 12 items    | Kenny Moore                       | www.townsteet.com/sales-representatives/ales-staabet |                        |  |
| Products - Bored Locks 1 item         | Peter Sedgwick                    |                                                      |                        |  |
| Products - Tubular Locks 3 Items      | Michael O'Connor                  | Custom fields                                        |                        |  |
| Products - Exit Devices 40 items      | Kyle Learch                       | Agency                                               |                        |  |
| Products - Exit Device Trims 15 items | Richard Unice                     | Mayo Associates Inc.                                 |                        |  |
| Products - Door Closers 6 items       | Arthur Lefkowitz                  | Regional Territory                                   |                        |  |
| Products - Others 4 items             | Peter Martindel                   | Earmpie: (Upstate New York)                          |                        |  |
| Docs - All Documents 337 items        | Monika King                       |                                                      |                        |  |
| Docs - Product Documents 169 items    | Paul Frazier                      | Email                                                |                        |  |
| Docs - Catalogs 7 items               | Tom Schmitt                       | i staebeligtearmayo.com                              |                        |  |
| Sales - US Representatives 35 items > | Joe Nunn                          | Mobile Number 1                                      |                        |  |
| Sales - International Represe 3 items | Jeff Addis                        |                                                      |                        |  |
| Tags - Types 5 items                  | Tom Stapleton                     | Mobile Number 2                                      |                        |  |
| Tags - Series 8 items                 | Patrick Manning                   |                                                      |                        |  |
| Tags - Compliances 6 items            | Andy Gibson                       | Office Number 1                                      |                        |  |
| Tags - US States 50 items             | Ken Oberting                      | 605-359-2289                                         |                        |  |
| Ecommerce                             | Brian Pritchard                   | Office Number 2                                      |                        |  |
| lleen O                               | Caleb Pritchard                   |                                                      |                        |  |
| Users (a)                             | Peter Brenia                      | Fax Number 1                                         |                        |  |
|                                       | Jeff Waggoner                     |                                                      |                        |  |
|                                       | Todd Nedy Earl Names 2            |                                                      |                        |  |
| Bill Combo                            |                                   |                                                      |                        |  |

4a. For International sales representative, similar steps as above. To add a new country, make sure you are in Designing mode and not Editing mode:

| Settlement of the settlement of the settlemen |                                                                                                    |                                                      |                                                                                                    |  |  |  |  |  |
|----------------------------------------------------------------------------------------------------|----------------------------------------------------------------------------------------------------|------------------------------------------------------|----------------------------------------------------------------------------------------------------|--|--|--|--|--|
| ← → C tis townsteel+v1.design.web/flow.com?.woh/flow=ons                                                                                                    |                                                                                                    |                                                      |                                                                                                    |  |  |  |  |  |
| ₩ 5; 0,0MS ⊵ Þ                                                                                                    |                                                                                                    | Share                                                |                                                                                                    |  |  |  |  |  |
| CMS Collections ··· +                                                                                                    | Sales - International Representative Settings                                                                                       | Cancel Save Collection                               | Editor Preview                                                                                                  |  |  |  |  |  |
| Blog - Posts 49 items                                                                                                    | 😂 Email (Email)                                                                                                    |                                                      | Q         This is the form that Collaborators will see when creating a new Sales - International Representative |  |  |  |  |  |
| Blog - Categories 11 items                                                                                                    | 1. Mobile Number 1 (Phone)                                                                                                    |                                                      |                                                                                                    |  |  |  |  |  |
| Products - Interconnected L 11 items                                                                                                    | Nobile Number 2. (Phone)                                                                                                    |                                                      | Basic Info                                                                                                    |  |  |  |  |  |
| Products - Mortise Locks 51 items                                                                                                    | t. Office Number 1 (Phone)                                                                                                    |                                                      | Name *                                                                                                    |  |  |  |  |  |
| Products - Cylindrical Locks 26 items                                                                                                    | Office Number 2 (Phone)                                                                                                    |                                                      |                                                                                                    |  |  |  |  |  |
| Products - Deadbolt Locks 12 items                                                                                                    | 4. Fax Number 1 (Phone)                                                                                                    |                                                      | Slug *                                                                                                    |  |  |  |  |  |
| Products - Bored Locks 1 item                                                                                                    | San Fax Number 2 (Phone)                                                                                                    |                                                      |                                                                                                    |  |  |  |  |  |
| Products - Tubular Locks 3 Items                                                                                                    | T Street Address (Plain text)                                                                                                    |                                                      |                                                                                                    |  |  |  |  |  |
| Products - Exit Devices 40 items                                                                                                    | T Street Address Line 2 (Plain text)                                                                                                | Custom fields                                        |                                                                                                    |  |  |  |  |  |
| Products - Exit Device Trims 15 items                                                                                                    | T City (Plain text)                                                                                                    | Agency                                               |                                                                                                    |  |  |  |  |  |
| Products - Door Closers 6 Items                                                                                                    | T States, Provinces, Territories, etc. (Plain text)                                                                                 |                                                      |                                                                                                    |  |  |  |  |  |
| Products - Others 4 items                                                                                                    | T ZIP/Postal Code (Plain text)                                                                                                    |                                                      | Regional Territory                                                                                              |  |  |  |  |  |
| Docs - All Documents 337 items                                                                                                    | Countries (Option)                                                                                                    | © D ↑ Cancel Save Field                              |                                                                                                    |  |  |  |  |  |
| Docs - Product Documents 109 literits                                                                                                    | Label                                                                                                    |                                                      | Description                                                                                                    |  |  |  |  |  |
| Poles 110 Descented and 25 June                                                                                                    | Countries                                                                                                    |                                                      |                                                                                                    |  |  |  |  |  |
| Sales - International Renne 3 Barry for                                                                                                    | Help text<br>Arranger, before the label to quick Collaborators, just Size this bein text                                            |                                                      |                                                                                                    |  |  |  |  |  |
| Tace - Types 5 items                                                                                                    | Select a non US country                                                                                                    | i                                                    | Email                                                                                                    |  |  |  |  |  |
| Tags - Series 8 items                                                                                                    |                                                                                                    |                                                      | Makila Musikas 4                                                                                                |  |  |  |  |  |
| Tags - Compliances 6 items                                                                                                    |                                                                                                    |                                                      | NUCLINE INSTITUEET 1                                                                                            |  |  |  |  |  |
| Tags - US States 50 items                                                                                                    | + Add Upben                                                                                                    |                                                      | Mohia Nambar 2                                                                                                  |  |  |  |  |  |
|                                                                                                    | This field is required                                                                                                    |                                                      |                                                                                                    |  |  |  |  |  |
| Ecommerce 💿                                                                                                    | + Add Field                                                                                                    |                                                      | Office Number 1                                                                                                 |  |  |  |  |  |
| Users ③                                                                                                    | ① 44/60 fields left.                                                                                                    |                                                      |                                                                                                    |  |  |  |  |  |
|                                                                                                    | We also added Date Created, Date Edited and Date Published fields for you. You can use these to filter and sort Collection Lists in | Webflow. These don't count against your field limit. | Office Number 2                                                                                                 |  |  |  |  |  |
|                                                                                                    | Detete Collection                                                                                                    |                                                      | Fax Number 1                                                                                                    |  |  |  |  |  |

#### 4b. Go to International Sales Representative Page

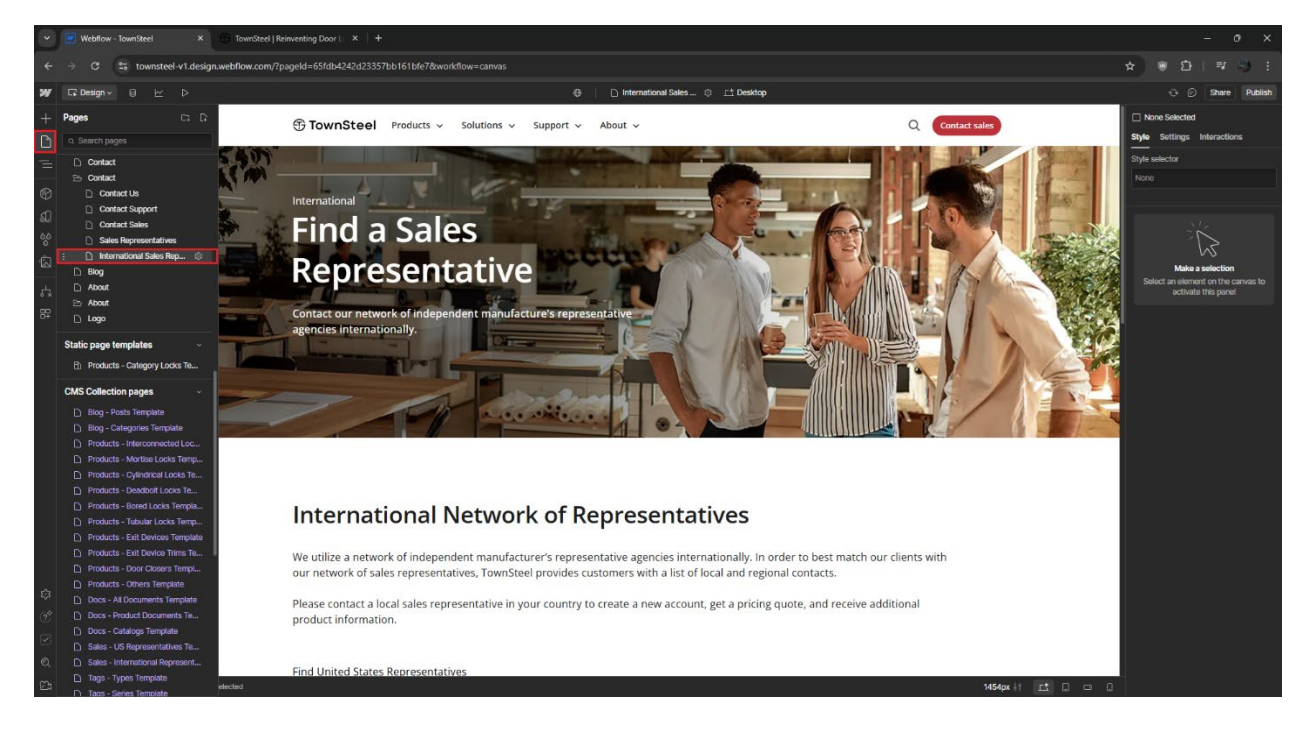

4c. Go down to both "cmsselect\_select-mobile" and "cmsselect\_select", modify the Select Field settings on the right and add the name of the country in "Text" and "Value" (Make sure it is the same country name in 4a)

| <u> </u> | Webflow - TownSteel X TownSteel   Reinv             | enting Door L × +                                                                                                    |                    |                                 | 0                         | ×             |
|----------|-----------------------------------------------------|----------------------------------------------------------------------------------------------------|--------------------|---------------------------------|---------------------------|---------------|
|          | → C S townsteel-v1.design.webflow.com/?pag          | ed=65/db4242d23357bb161bfe78workflow=carwas                                                                                                    | *                  | រដេ!                            |                           | <b>3</b> :    |
| w        | 🕞 Design - 🗧 🗠 D                                    | 🕀 🛛 International Sales 👳 🖆 Desktop                                                                                                    |                    |                                 | Share                     | Publish       |
|          | Navigator 🗶 🖈                                       | International Network of Representatives                                                                                                    |                    | elect_select-                   | nobile                    |               |
| Å        | Both                                                |                                                                                                    | Style St           | Settings Inf                    | eraction                  |               |
|          | v in page-wrapper                                   | We utilize a network of independent manufacturer's representative agencies internationally. In order to best match our                                                              |                    |                                 |                           |               |
| Ξ        | Global Styles                                       | clients with our network of sales representatives, TownSteel provides customers with a list of local and regional contacts.                                                         | D                  | For in-page                     | linking                   |               |
| ഭ        | Starter                                             |                                                                                                    | ⊡ Sei              | əct                             |                           |               |
| Å        | v 🔲 main-wrapper                                    | rease contact a local sales representative in your country to create a new account, get a pricing quote, and receive<br>additional product information.                             | Form sub           |                                 |                           |               |
|          | > _ page-header                                     |                                                                                                    | Tor                | wnSteel Tear                    |                           |               |
|          | ✓ sales-rep                                         |                                                                                                    |                    |                                 |                           |               |
|          | ~ 🗆 padding-global                                  | Find United States Representatives                                                                                                    | Connecti           | ons                             |                           |               |
|          | ~ 🗆 container-large                                 |                                                                                                    | → Se               | nd form data                    | to Webfie                 | w             |
|          | - Div Block                                         |                                                                                                    | Portiroct          | Nece                            |                           |               |
|          | ✓ sales-rep_teed                                    |                                                                                                    |                    |                                 |                           |               |
|          | v sales-rep_wrapper                                 |                                                                                                    | Action             | (Webtiow d                      | rtault)                   |               |
|          |                                                     |                                                                                                    | Method             | GET                             |                           |               |
|          | ~ 🔲 sales_rep-states-form                           |                                                                                                    | Select R           | ield setting                    | s                         |               |
|          | <ul> <li>sale_rep-states-select-componen</li> </ul> |                                                                                                    |                    |                                 |                           |               |
|          | li sales_rep-states-select-em                       | canada                                                                                                    | Name               |                                 |                           |               |
|          | <ul> <li>Sale reo-states-select-droodo,</li> </ul>  |                                                                                                    | Choices            |                                 |                           |               |
|          | ✓ Ja select-toggle                                  |                                                                                                    | T Canac            | ta                              |                           |               |
|          | * select-arrow                                      |                                                                                                    | E Anoth            | er option                       |                           |               |
|          | ⊤ sort-select-text                                  | TownSteel, Inc.                                                                                                    | Text               | Another on                      |                           |               |
|          | v <u> </u>                                          | Todd Neely                                                                                                    | TEAL               | Panotinei opi                   |                           |               |
|          | enseteeçeecee                                       | Q 913-523-6633                                                                                                    | Value              | Another opt                     | ion                       |               |
|          | >  Success Message                                  | dd.neely@townsteel.com                                                                                                    | Custom             | atunutes                        |                           |               |
|          | Error Message                                       |                                                                                                    | Custom /           | ttributes                       |                           |               |
|          | > = sale_rep-sort-form-block                        |                                                                                                    | fs-cm              | sselect-elem                    | ent="sele                 | sct"          |
|          | > g sales-rep_collection                            |                                                                                                    | fs-cm              | shiter-held="                   | country"                  |               |
|          | Q 10000                                             |                                                                                                    | Search             | index settin                    | gs                        |               |
|          |                                                     |                                                                                                    | 🗷 🗬                | Exclude Select<br>from site sea | t Field's o<br>rch result | content<br>Is |
|          |                                                     |                                                                                                    | To exch            | ude the whole                   | Internat                  | tional        |
| E1       |                                                     | )adding-verticat ) 📄 sales-rep_wrapper ) 🚎 sale_rep-states-form-block ) 📄 sales_rep-states-form ) 📄 sale_rep-states-select-component ) 😳 cmsselect_select-mobile ) 🔰 1273px 🕴 🛃 📮 📮 | Sales R<br>Page se | opresentative<br>sttings.       | s page, g                 | yo to its     |

5. Create or save the new sales representative.

| 🗴 🖉 Webflow - Touristeel X 🗇 Touristeel Reinvesting Door I X + 0 X                                                                                 |                            |                                                                 |                                |  |  |  |  |  |  |
|----------------------------------------------------------------------------------------------------|----------------------------|-----------------------------------------------------------------|--------------------------------|--|--|--|--|--|--|
| 🗧 $\Rightarrow$ C 😫 townsteel +1 design webflow.com//psgedd-65/dis424203557b161 Utilcdutemid=67000fe02/dis109796eld-42eboordflow-cms 🏠 👻 D   🔻 🕓 🗄 |                            |                                                                 |                                |  |  |  |  |  |  |
| メダ G 0.066 ビ P TownSter                                                                                                    |                            |                                                                 |                                |  |  |  |  |  |  |
| CMS Collections ···· +                                                                                                    | Sales - US Representatives | ← Alex Staebell                                                 | ● Published ⊚ 🤌 Save 🗸         |  |  |  |  |  |  |
| Blog - Posts 49 items                                                                                                    | Name                       | Basic info                                                      | Save changes                   |  |  |  |  |  |  |
| Blog - Categories 11 items                                                                                                    | Alex Staebell              | Name                                                            | Republish<br>Queue to publish  |  |  |  |  |  |  |
| Products - Interconnected E 11 items                                                                                                    | Marie Porritt              | Alex Staebolt                                                   | Unpublish                      |  |  |  |  |  |  |
| Products - Mortise Locks 51 items                                                                                                    | David Furcayg              | sud                                                             | Immediately publish changes to |  |  |  |  |  |  |
| Products - Cylindrical Locks 26 items                                                                                                    | Sheldon Koska              | aker-staebel                                                    | your live site.                |  |  |  |  |  |  |
| Products - Deadbolt Locks 12 items                                                                                                    | Kenny Moore                | // www.townsteel.com/sales-representatives/ <b>der-staebell</b> |                                |  |  |  |  |  |  |
| Products - Bored Locks 1 item                                                                                                    | Peter Sedgwick             |                                                                 |                                |  |  |  |  |  |  |
| Products - Tubular Locks 3 items                                                                                                    | Michael O'Connor           | Custom fields                                                   |                                |  |  |  |  |  |  |
| Products - Exit Devices 40 items                                                                                                    | Kyle Learch                | Agency                                                          |                                |  |  |  |  |  |  |
| Products - Exit Device Trims 15 items                                                                                                    | Richard Unice              | Mayo Associates Inc.                                            |                                |  |  |  |  |  |  |
| Products - Door Closers 6 items                                                                                                    | Arthur Lefkowitz           | kegional Territory                                              |                                |  |  |  |  |  |  |
| Products - Others 4 items                                                                                                    | Peter Martindell           | Example: (Upstate New York)                                     |                                |  |  |  |  |  |  |
| Docs - All Documents 337 items                                                                                                    | Monika King                |                                                                 |                                |  |  |  |  |  |  |
| Docs - Product Documents 169 items                                                                                                    | Paul Frazier               | Enal                                                            |                                |  |  |  |  |  |  |
| Docs - Catalogs 7 items                                                                                                    | Tom Schmitt                | estaebel@teammsyo.com                                           | J                              |  |  |  |  |  |  |
| Sales - US Representatives 35 items >                                                                                                    | Joe Nunn                   | Moble Number 1                                                  |                                |  |  |  |  |  |  |
| Sales - International Represe 3 items                                                                                                    | Jeff Addis                 |                                                                 |                                |  |  |  |  |  |  |
| Tags - Types 5 items                                                                                                    | Tom Stapleton              | Nobile Number 2                                                 |                                |  |  |  |  |  |  |
| Tags - Series 8 items                                                                                                    | Patrick Manning            |                                                                 |                                |  |  |  |  |  |  |
| Tags - Compliances 6 items                                                                                                    | Andy Gibson                | Office Number 1                                                 |                                |  |  |  |  |  |  |
| Tags - US States 50 items                                                                                                    | Ken Oberting               | 605-359-2296                                                    |                                |  |  |  |  |  |  |
| Ecommerce @                                                                                                    | Brian Pritchard            | Office Number 2                                                 |                                |  |  |  |  |  |  |
|                                                                                                    | Caleb Pritchard            |                                                                 |                                |  |  |  |  |  |  |
| Users                                                                                                    | Peter Brenia               | Fax Number 1                                                    |                                |  |  |  |  |  |  |
|                                                                                                    | Jeff Waggoner              |                                                                 |                                |  |  |  |  |  |  |
|                                                                                                    | Todd Neely                 |                                                                 |                                |  |  |  |  |  |  |
|                                                                                                    | Bill Combs                 |                                                                 |                                |  |  |  |  |  |  |

6. Publish the website and product at the top right in the Webflow Designer.

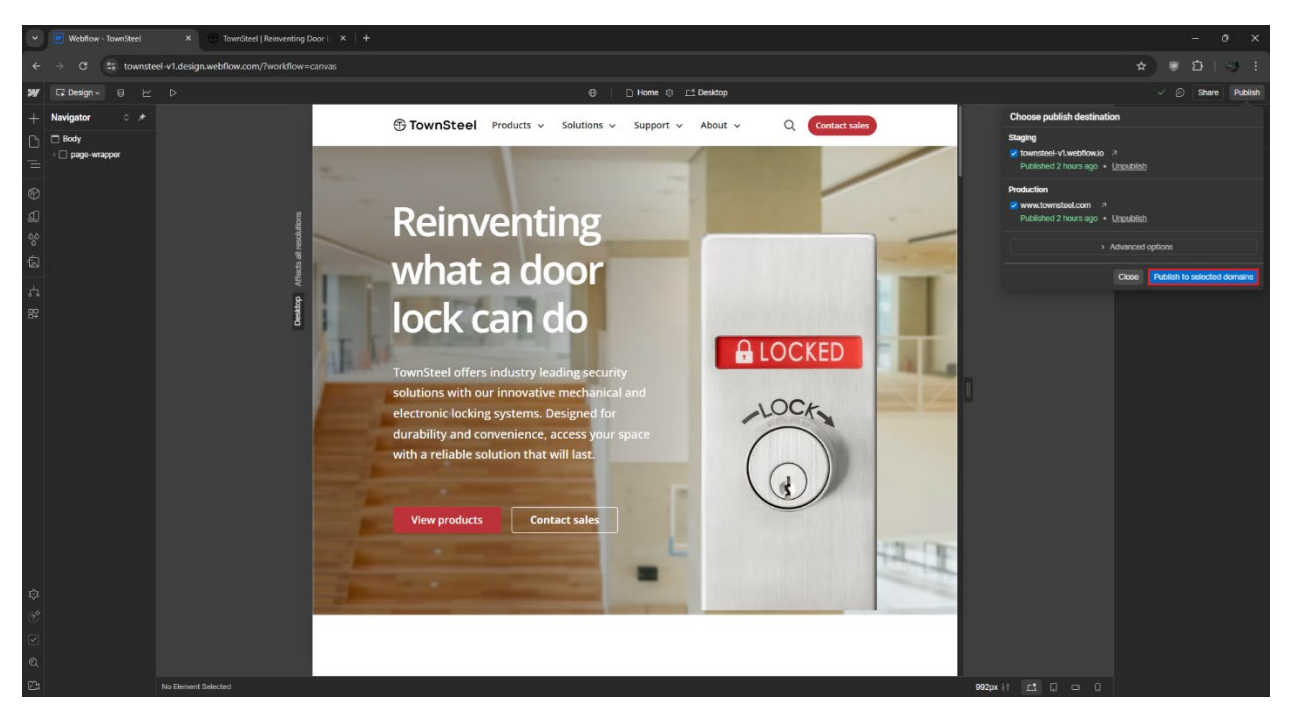

7. Check Sales Representatives or International Sales Representative page to check the sales representative information is available and correct.

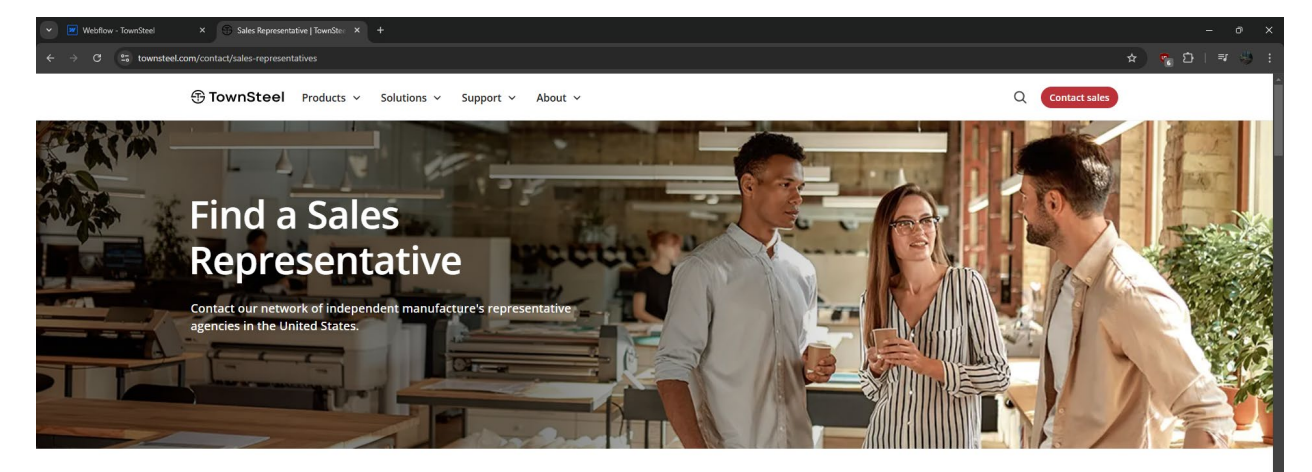

#### **Extensive Network of Representatives**

We utilize a network of independent manufacturer's representative agencies in the United States. In order to best match our clients with our network of sales representatives, TownSteel provides customers with a list of local and regional contacts.

Please contact a local sales representative in your area to create a new account, get a pricing quote, and receive additional product information.